Streaming nelle aule Rasetti e Careri

**Dipartimento di Fisica** 

con Google Meet

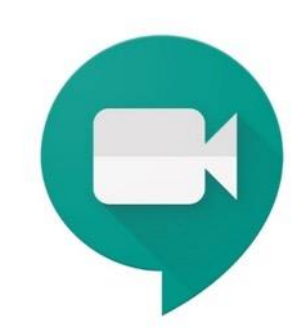

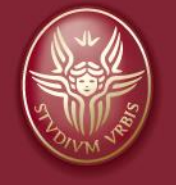

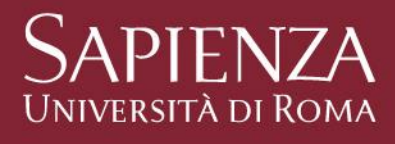

#### Aule Rasetti e Careri

Aprire il box 1 adagiando delicatamente lo sportello sulla cattedra come indicato dalla figura.

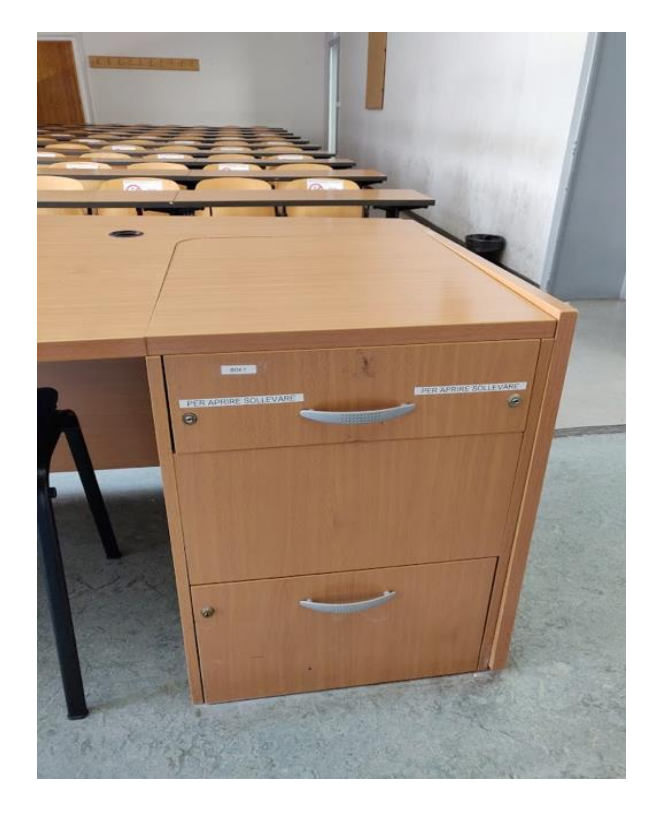

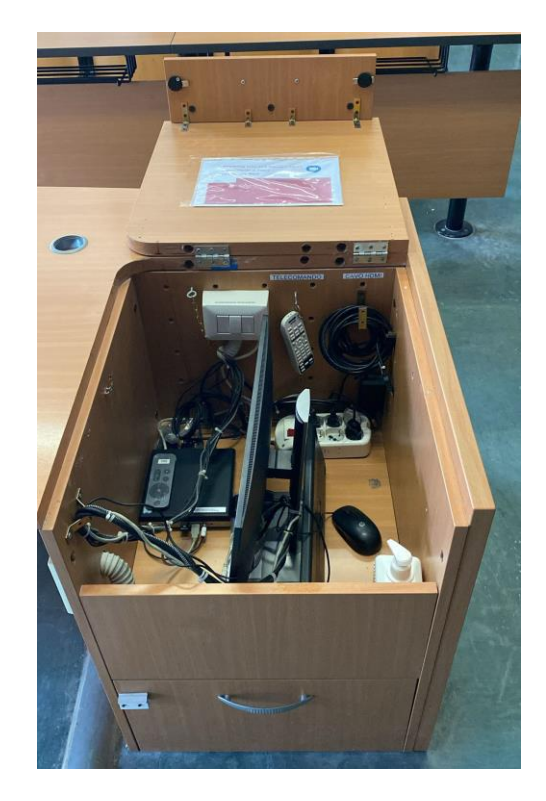

Streaming nelle Aule del Dipartimento di Fisica con Meet e Calendar

### Aule Rasetti e Careri

Estrarre monitor, tastiera, mouse e microfono ambientale

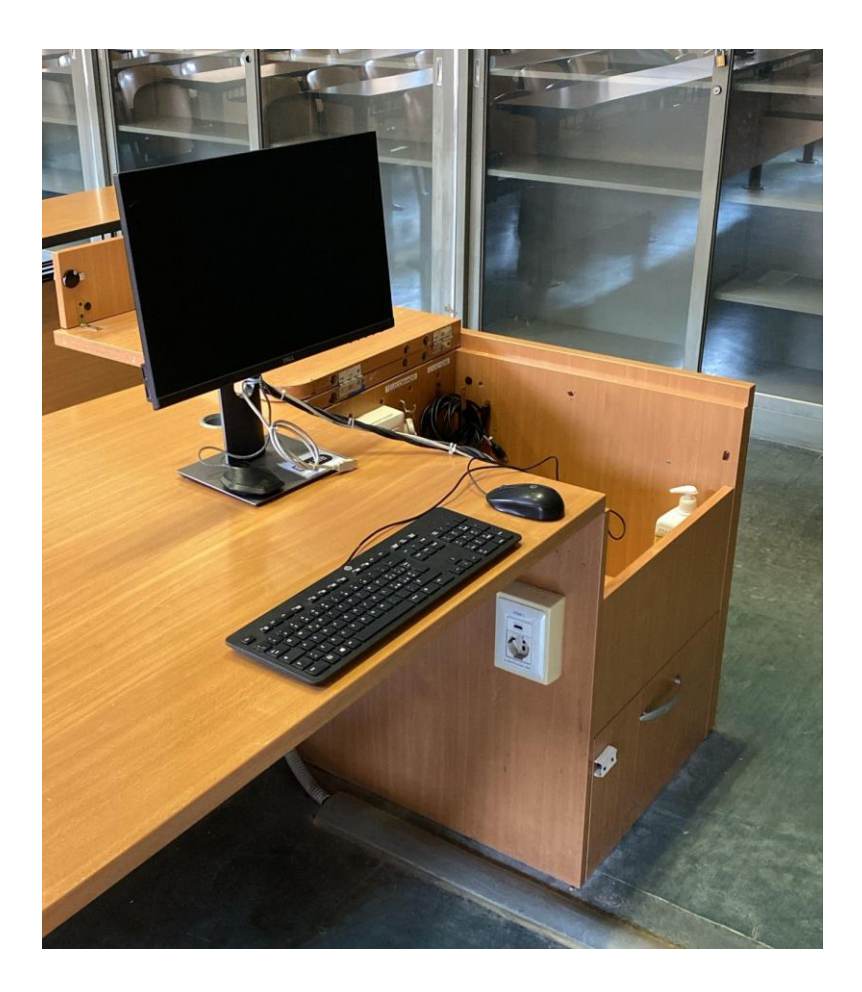

Streaming nelle Aule del Dipartimento di Fisica con Meet e Calendar

#### Aule Rasetti e Careri

Nel box 1 si trova anche il telecomando (remote) della videocamera

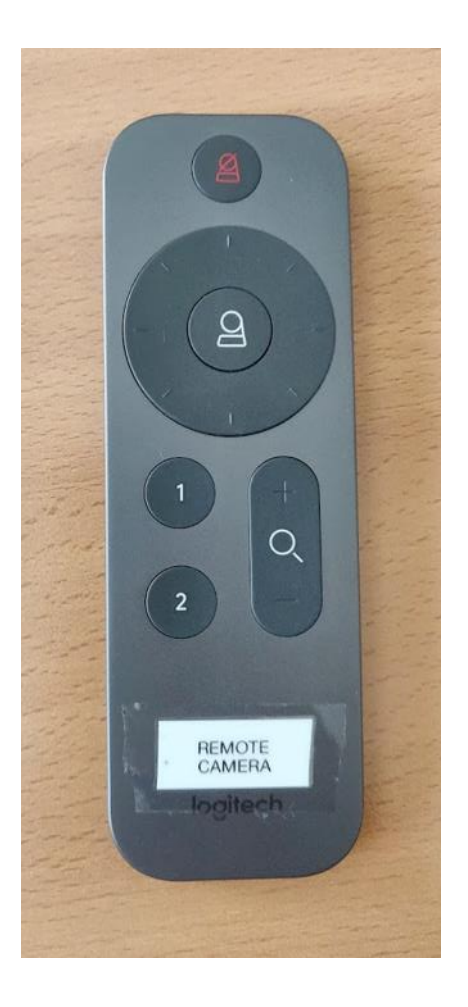

Streaming nelle Aule del Dipartimento di Fisica con Meet e Calendar

#### Aule Rasetti e Careri

Accendere l'interruttore della videocamera e dell'amplificatore che si trova nel box 1

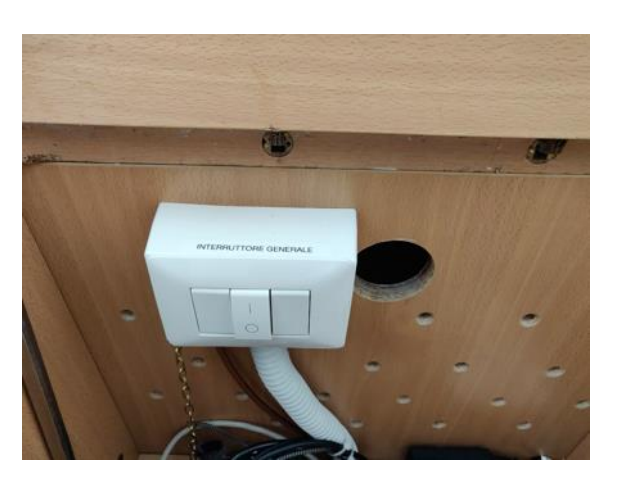

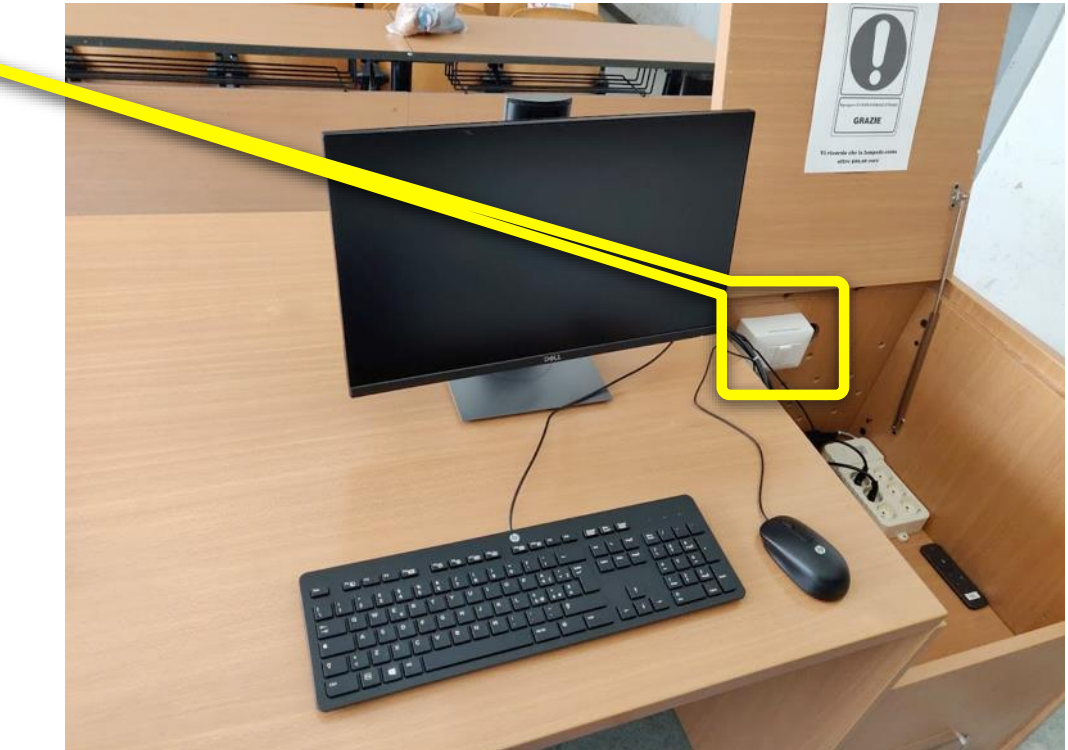

Streaming nelle Aule del Dipartimento di Fisica con Meet e Calendar

### Aule Rasetti e Careri

Accendere il PC che si trova nel box 1

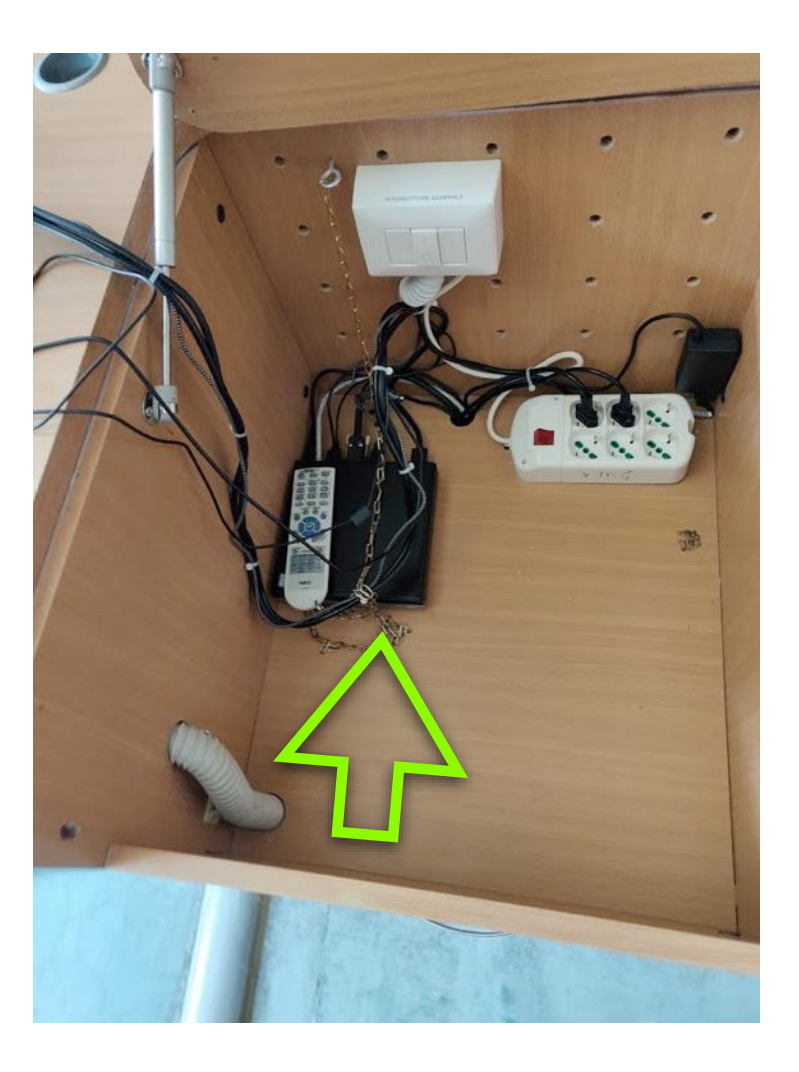

Streaming nelle Aule del Dipartimento di Fisica con Meet e Calendar

#### Aule Rasetti e Careri

In caso di necessità è disponibile anche una connessione HDMI esterna con il relativo cavo

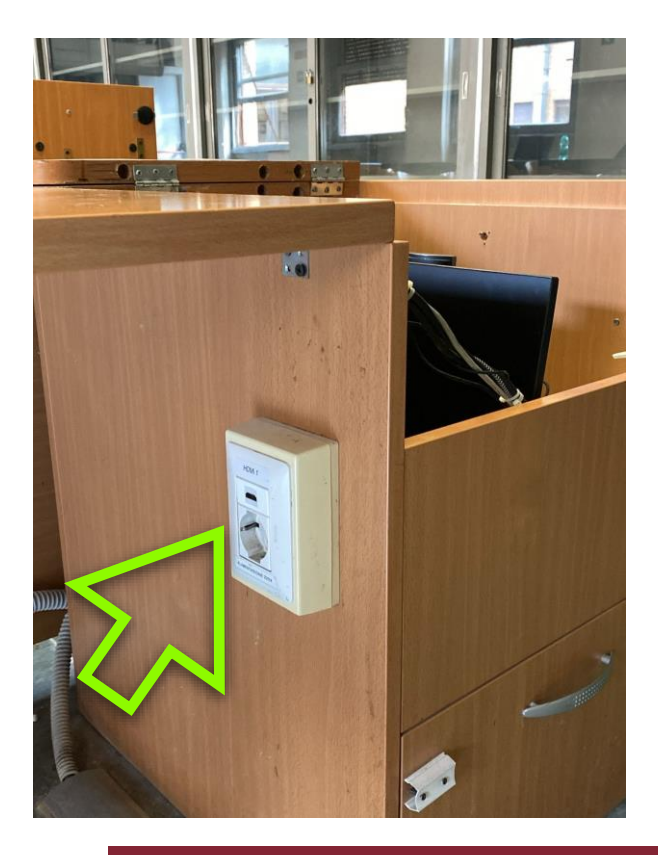

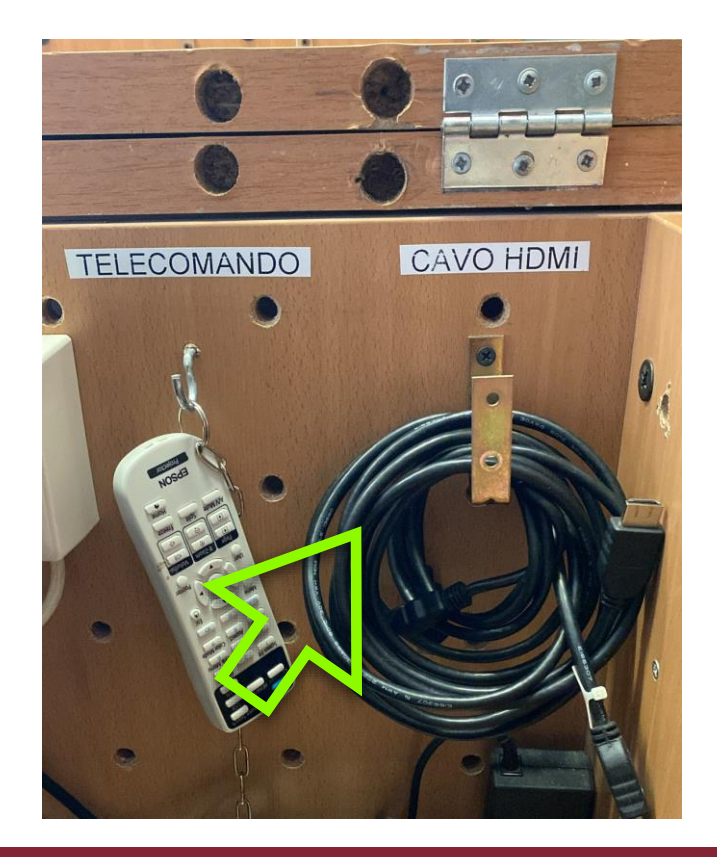

Streaming nelle Aule del Dipartimento di Fisica con Meet e Calendar

Aule Rasetti e Careri

# Per chiudere il sistema di streaming

Streaming nelle Aule del Dipartimento di Fisica con Meet e Calendar

### Aule Rasetti e Careri

- Spegnere il PC seguendo la procedura di Windows
- Riporre monitor, tastiera, mouse e microfono ambientale nel box 1
- Chiudere il box 1 con la chiave

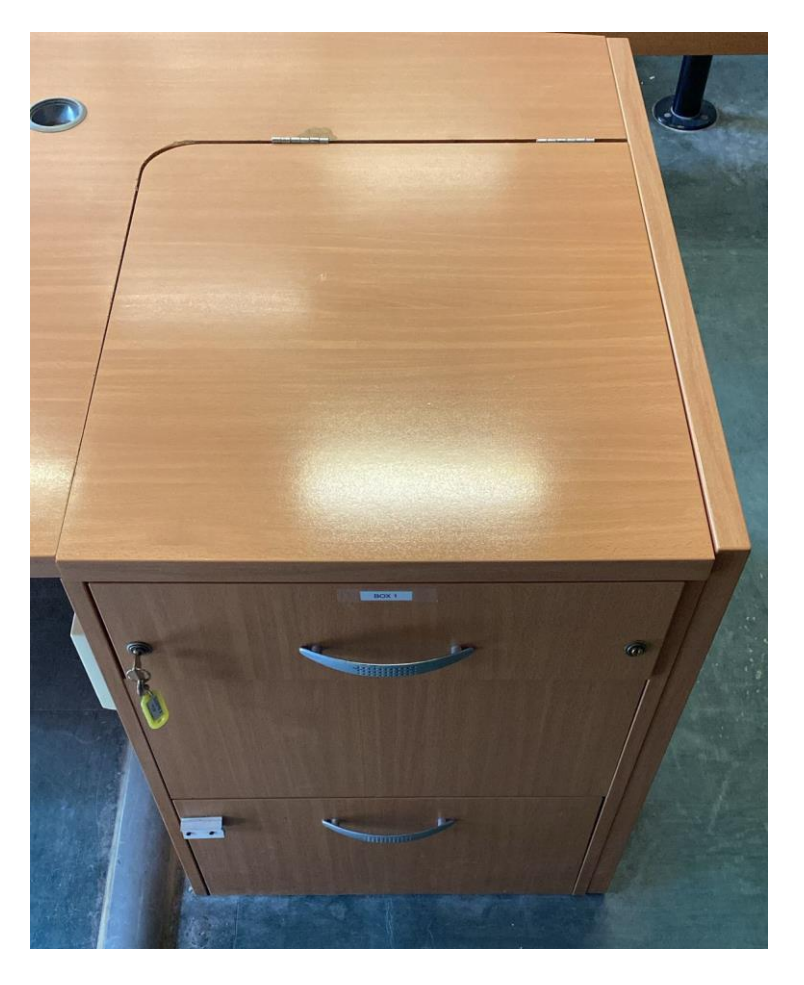